# TP-LINK

Modelo Aplicável: TL-WA855RE

# Guia de Instalação Rápida

## Explicações sobre LEDs

| Status     | Cor      | Indicação                                                                             |
|------------|----------|---------------------------------------------------------------------------------------|
| (Aceso)    | Verde    | O repetidor está conectado ao roteador e está em boa posição.                         |
|            | Laranja  | O repetidor está conectado ao roteador, porém está <b>muito distante</b> do<br>mesmo. |
|            | Vermelho | Nenhuma conexão ativa.                                                                |
| (Piscando) | Verde    | A conexão WPS está em progresso, ou o repetidor está inicializando.                   |
| (Apagado)  |          | O repetidor está desligado.                                                           |

#### **Opção 1** Configuração Rápida utilizando o Botão WPS

A função WPS é a maneira mais fácil de extender sua rede local. Recomendamos que utilize esta forma caso seu roteador possua um botão WPS. Ele provavelmente se assemelha com um destes: 🚺 | 🔤 | 💱. Caso contrário, favor utilizar a opção 2.

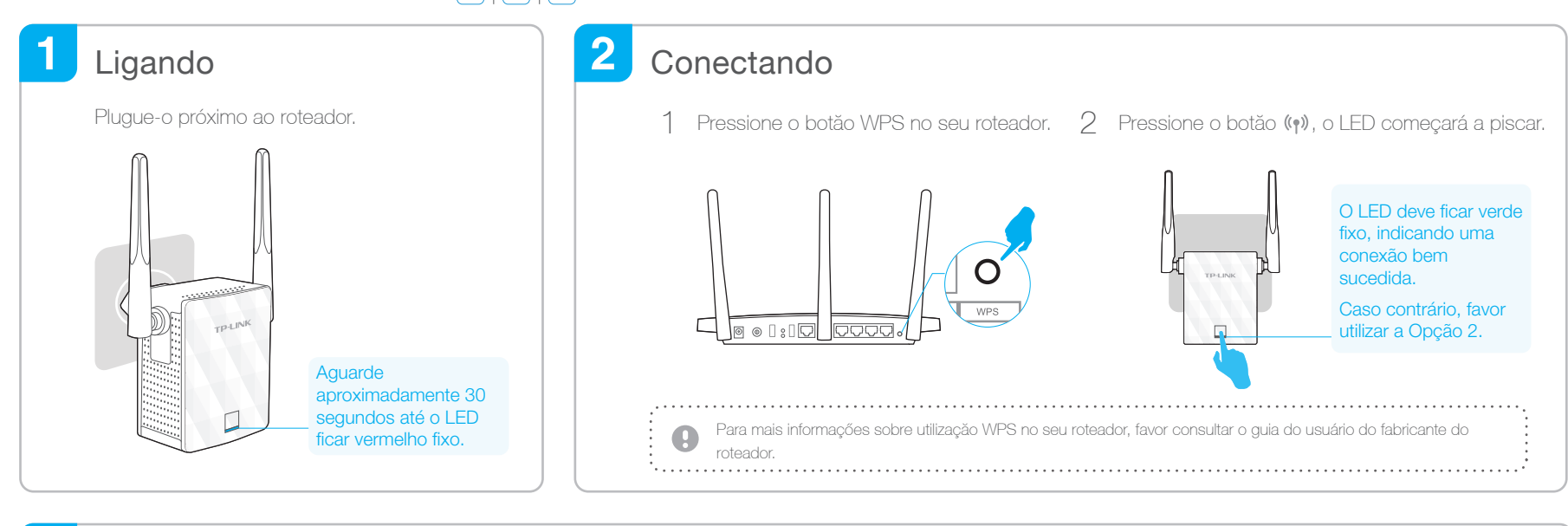

REV1.0.1

106506478

### 3 Reposicionando

- 1 Plugue o extensor no meio do caminho entre o roteador e a "zona de sombra" Wi-Fi.
- Aguarde aprox. 1 minuto até que o LED fique verde fixo 2 Caso contrário, reposicione-o para mais próximo ao roteador para melhor qualidade de sinal.

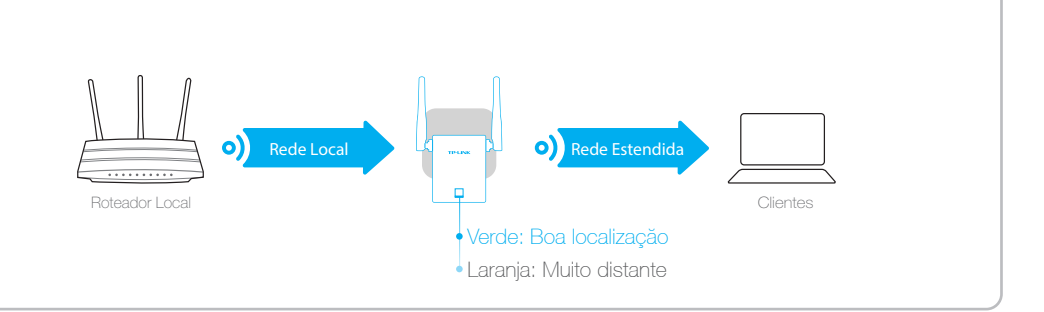

### **Aproveite!** ( $\circ \circ )$

A rede estendida compartilha o mesmo SSID (nome de rede) e senha que a senha rede local.

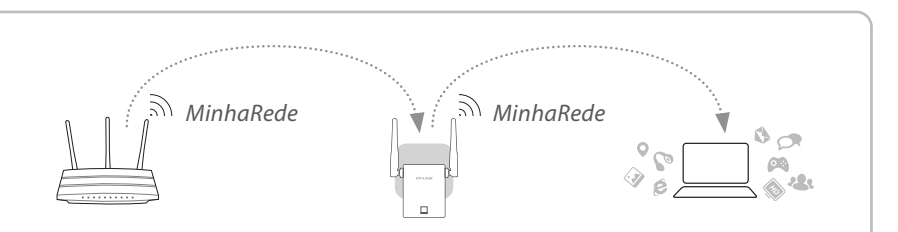

### Adaptador Multifuncional

O repetidor pode ser utilizado como adaptador wireless para conectar qualquer dispositivo somente Ethernet como Blu-ray players, video games, DVR ou smart TV para sua rede Wi-Fi

Primeiramente, conecte o repetidor ao seu roteador utilizando a Opção 1 ou Opção, então conecte o repetidor ao seu dispositivo Ethernet via cabo Ethernet.

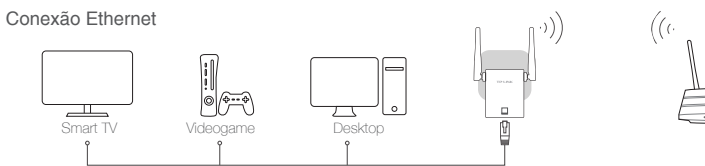

## App Tether da TP-LINK

O aplicativo Tether oferece uma forma simples e intuitiva de acessar e gerenciar seu repetidor utilizando dispositivos iOS ou Android. Nota: O modo AP do repetidor não é suportado pelo Tether.

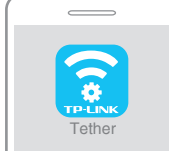

Como

Configure o repetidor Desligue as luzes LED Modifique configurações atuais

Bloqueie dispositivos estranhos

pelo telefone 1. Baixe o aplicativo Tether da Apple App Store ou Google Play Store 2. Garanta que seu dispositivo smart esteja conectado via wireless ao repetidor ou r rede loca

iniciar?

3. Inicie o aplicativo e comece o gerenciamento da sua rede estendida.

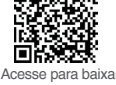

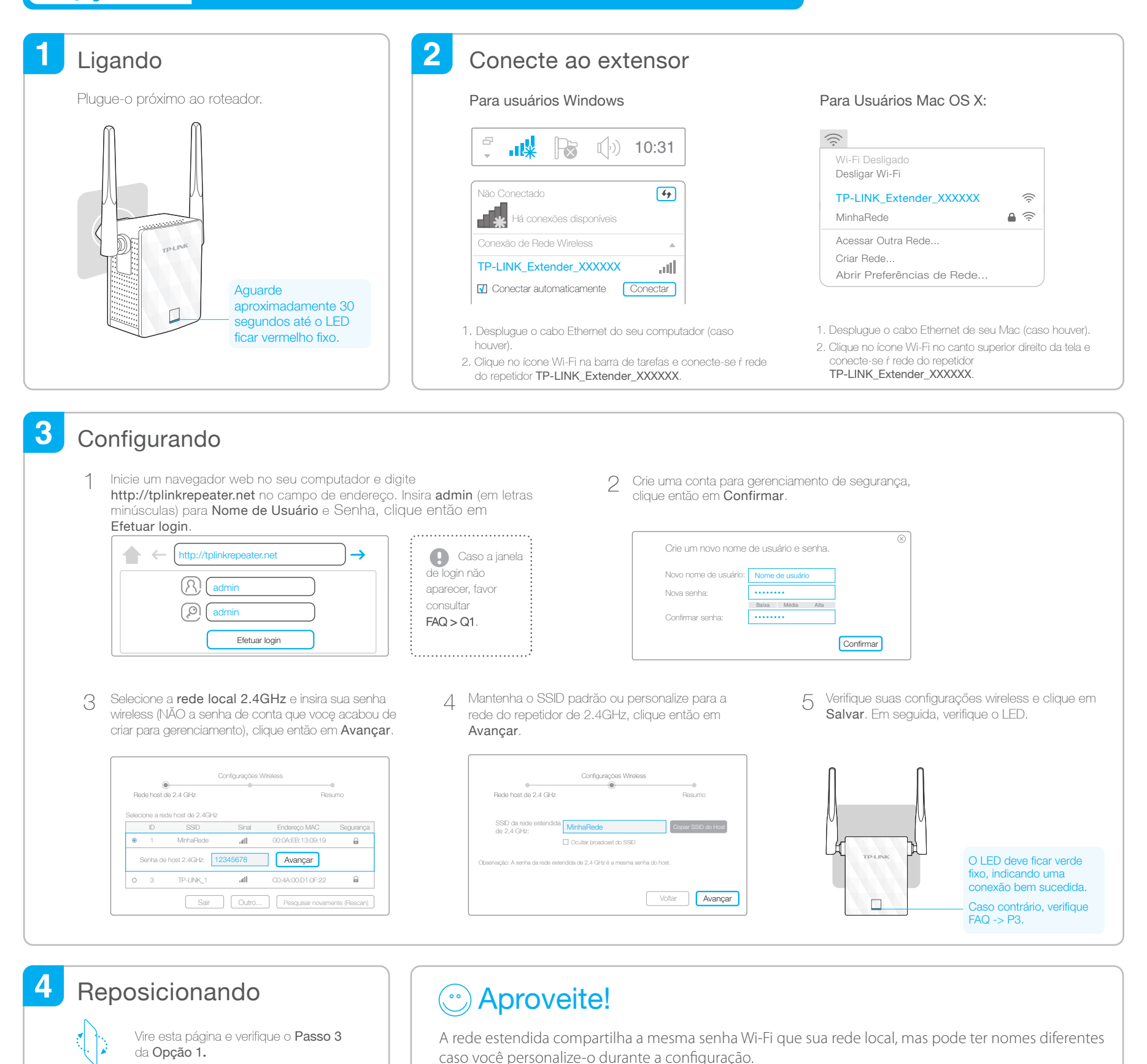

### FAQ(Perguntas Frequentes)

P1. Por que eu não consigo visualizar a página de login depois de inserir http://tplinkrepeater.net no navegador?

R1: Garanta que seu computador esteja conectado ŕ rede do repetidor.

- R2: Garanta que seu computador esteja configurado para obter um endereço IP automaticamente.
- R3: Utilize o endereço IP para acessar o repetidor. O IP padrão é **192.168.0.254**. Caso o repetidor esteja conectado ao roteador, voce deve verificar a lista cliente DHCP do roteador para obter o endereço IP atual do repetidor.
- R4: Reinicie o repetidor e conecte-o r sua rede wireless, insira http://tplinkrepeater.net ou 192.168.0.254 no navegador web e pressione Enter.

Caso o problema persista, favor consultar o FAQ em www.tp-link.com para instruções detalhadas.

#### P2. Como eu reinicio o repetidor?

R1: Enquanto o repetidor estiver ligado, utilize um objeto pontiagudo para pressionar e segurar o botão **RESET,** o LED desligará momentaneamente, e então solte o botão.

- P3. Por que o LED não fica verde fixo (ou laranja) depois de completar a Opção 2?
- R1: Voce pode ter inserido a senha Wi-Fi incorreta da sua rede local durante a configuração. Favor fazer login na interface web do extensor para verificar a senha e tentar de novo.
- R2: Reinicie o extensor e faça a configuração novamente.
- P4. Habilitei o filtro MAC wireless, controle de acesso wireless e lista de controle de acesso (ACL) em meu roteador, o que devo saber para configurar e utilizar o repetidor?
- R: Caso o filtro MAC wireless do roteador local, controle de acesso wireless ou lista de controle de acesso (ACL) estiverem habilitados, voce pode precisar de configurações no roteador que alguns dispositivos conectados r rede Wi-Fi repepetidor não terão problema de acesso de Internet.
  Para detalhes, favor visitar www.tp-link.com e consulte FAQ (Perguntas Frequentes) no Guia do Usuário do roteador.